# オンライン面会 手順 LINEWORKS 【LINEで友達登録】

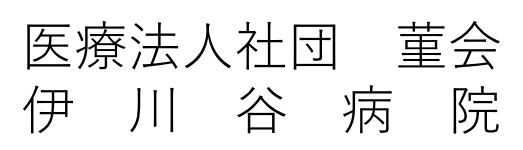

- ① LINEアプリを開く
- ② ホームアイコンをクリックしてホーム画面に切り替える
- ③ 友だち追加アイコンをクリック

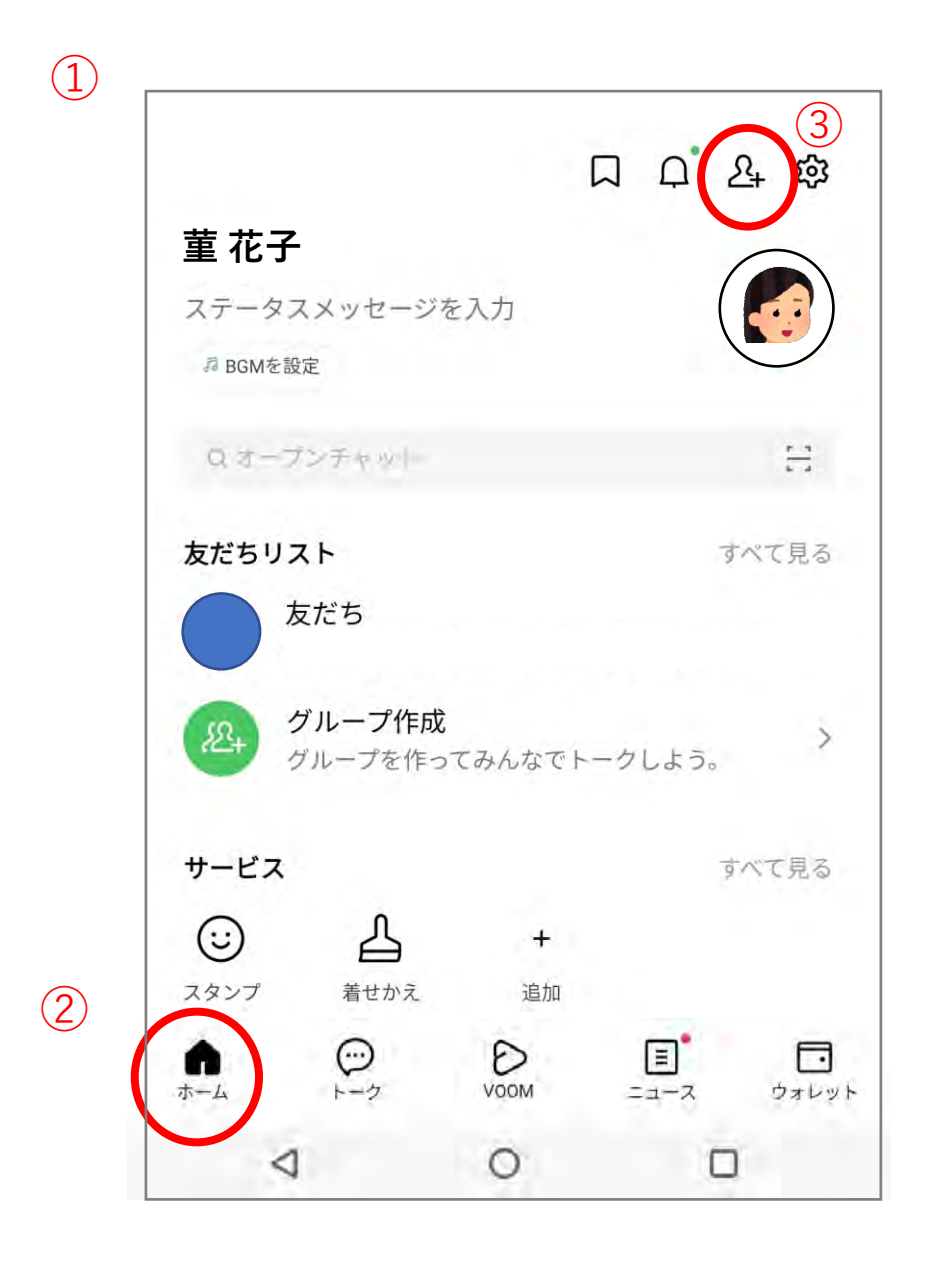

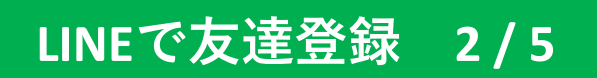

#### ① QRコードアイコンをクリック

| く 友だち追加                    |                        | ŝ                  |
|----------------------------|------------------------|--------------------|
| 1<br>十<br>招待               |                        | Q<br><sub>検索</sub> |
| 友だち自動道<br>連絡先を自動で          | <b>動</b><br>で友だち追加します。 | 許可する               |
| クループを作成<br>友だちとグループを作成します。 |                        |                    |
| おすすめ公式アカウント?               |                        | すべつ                |
|                            |                        |                    |
|                            |                        |                    |
|                            |                        |                    |
|                            |                        |                    |
| $\triangleleft$            | 0                      |                    |

# LINEで友達登録 3/5

① 招待用のQRコードを読み取る

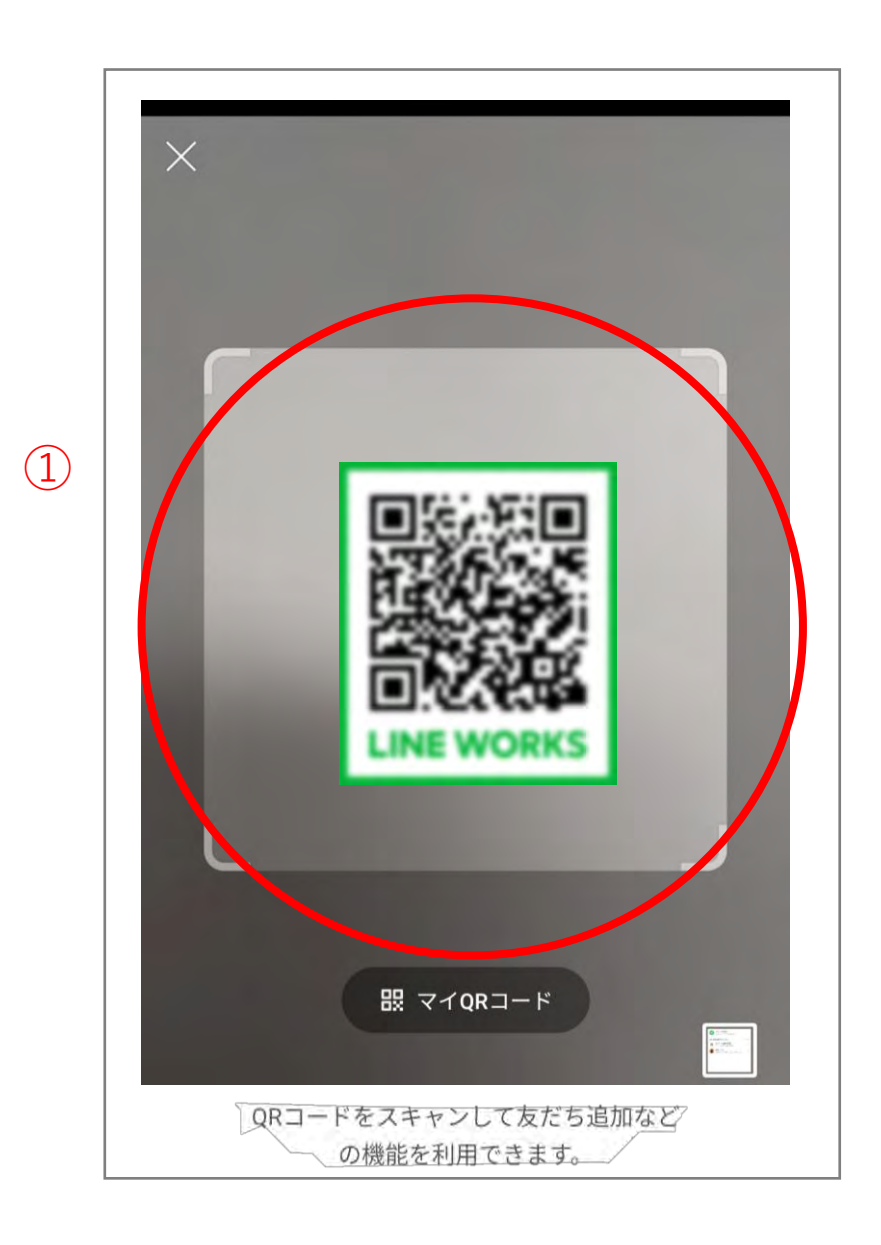

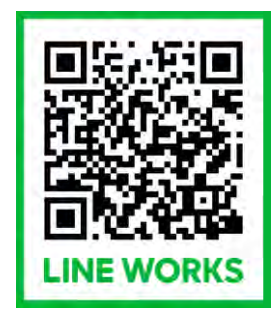

## LINEで友達登録 4/5

- ① 伊川谷病院のアカウントであるか確認する
- ② 追加を選択する

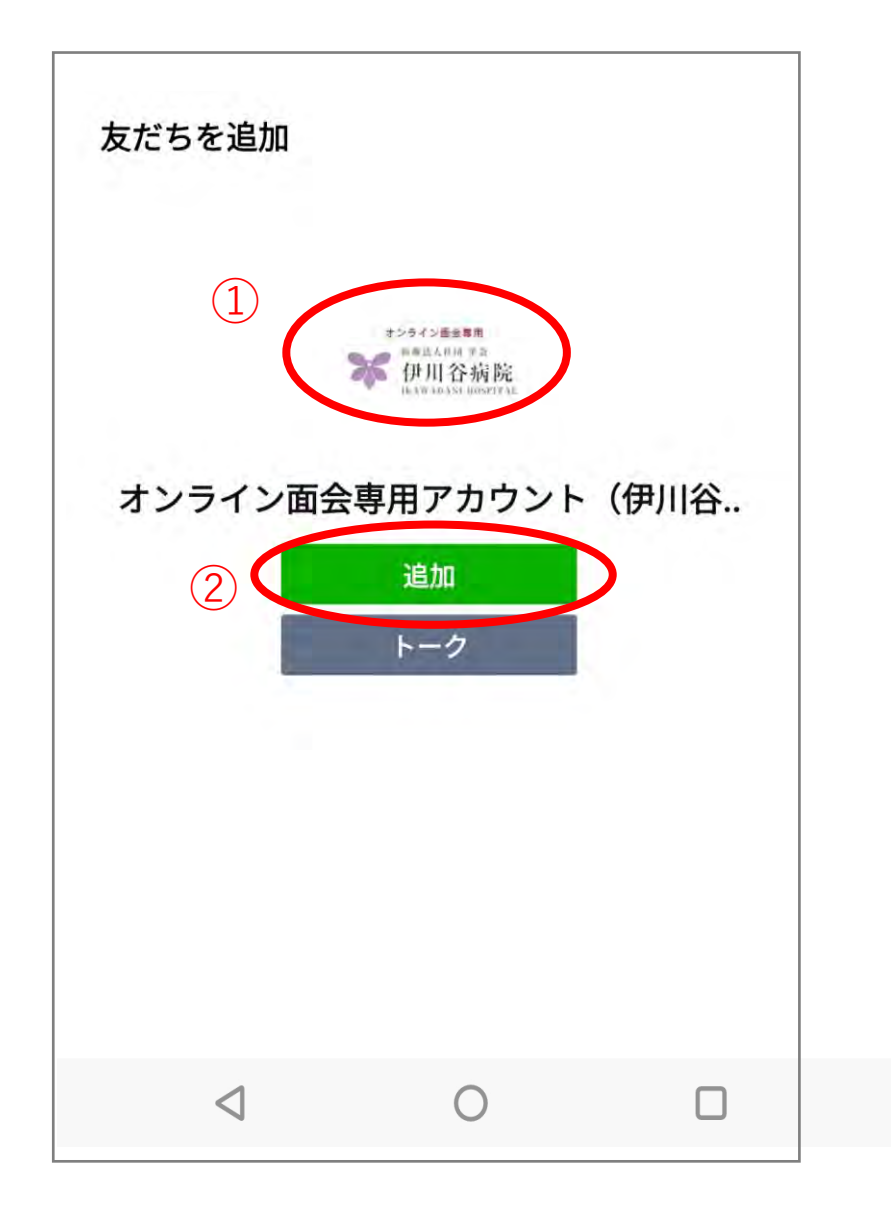

### LINEで友達登録 5/5

- ① トークアイコンをクリックしてトーク画面に切り替える
- ② オンライン面会専用アカウント(伊川谷病院)が リストに追加されているかを確認する

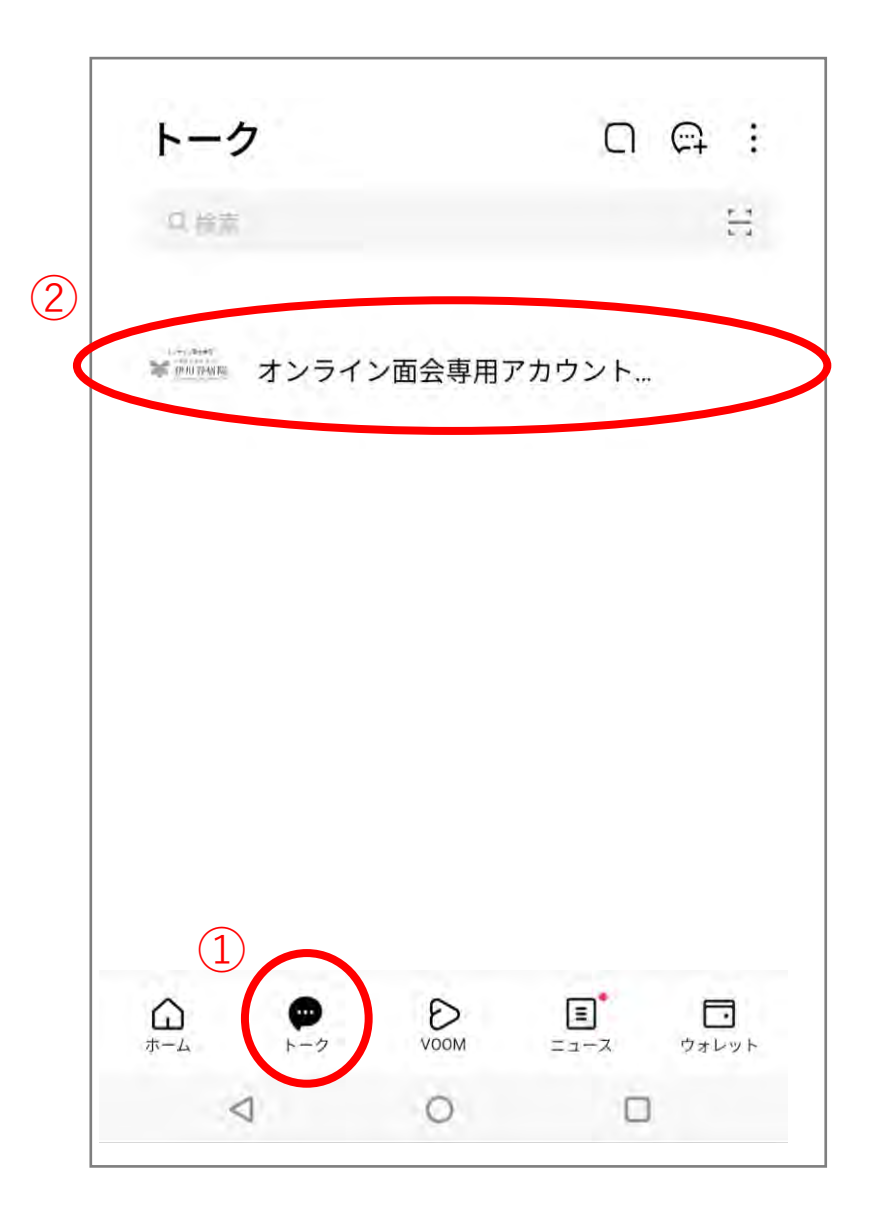

友だち追加の手順は以上となります。 病院担当者からの連絡をお待ちください。 病院担当者からの連絡があるまでは、 トーク画面へのコメントは不要です。